## การสมัครเข้าใช้งาน Turnitin สำหรับ Instructor ผู้สอน

การสมัครสมาชิกใหม่สำหรับอาจารย์ หรือบุคลากรที่เข้าใช้งานในฐานะผู้สอนในระบบ Turnitin ใช้คำ ว่า Instructor สามารถสมัครได้จากหน้าเว็บไซต์ www.library.rmutt.ac.th/?page\_id=4783 เพื่อเข้าสู่ หน้าจอในการเลือกรายการเมนูสมัครสมาชิก สำหรับอาจารย์ (Instructor) ตามภาพด้านล่างของเว็บไซต์

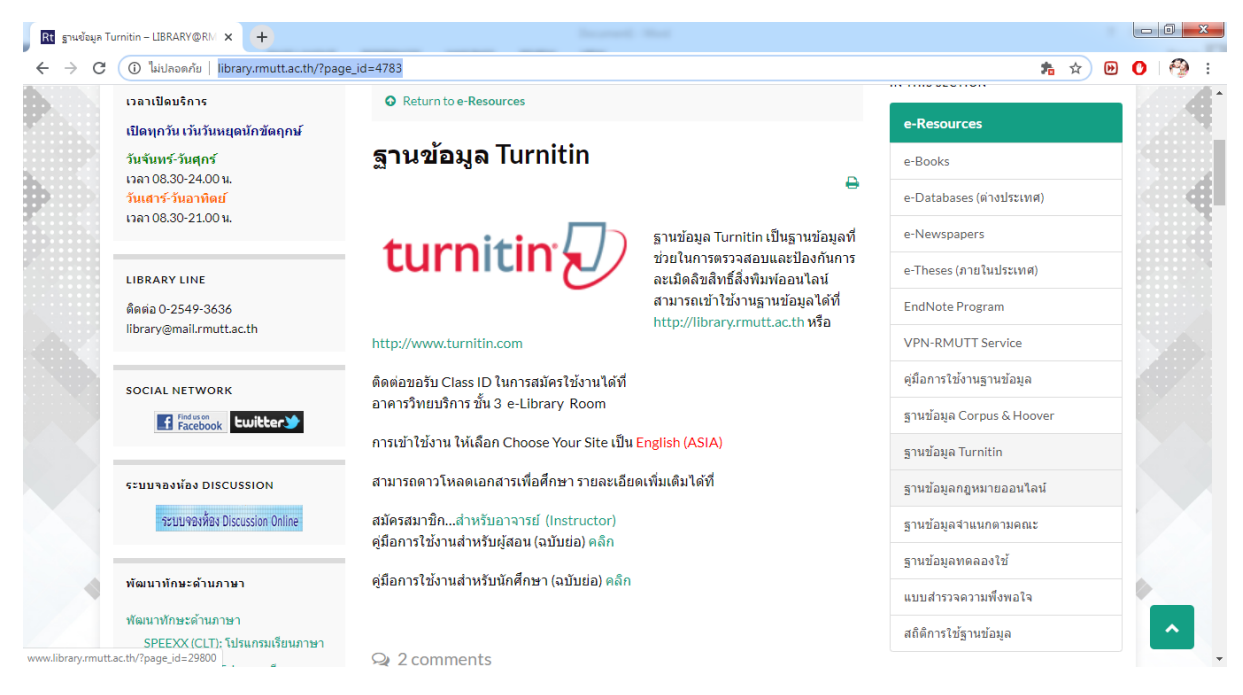

เลือกเมนู "สมัครสมาชิก...สำหรับอาจารย์ (Instructor)"

จากนั้นจะเข้าหน้าจอแบบฟอร์มในการกรอกข้อมูลพื้นฐานในการสมัครสมาชิก ซึ่งอาจารย์ และบุคลากรสามารถสมัครเพื่อสร้าง Class ID ในการส่งผลงานนักศึกษาหรือของท่านเองขึ้นตรวจได้ สำหรับ บุคลากร มหาวิทยาลัยเทคโนโลยีราชมงคลธัญบุรี รบกวนสมัครด้วยเมล์มหาวิทยาลัย XXX@mail.rmutt.ac.th หรือ XXX@rmutt.ac.th เท่านั้น โดยผู้ดูแลระบบจะเพิ่มสมาชิกให้อาจารย์ในวันทำ การถัดไป ตามแบบฟอร์มจากลิ้ง <u>https://forms.gle/no6bnHgTTuC7JmRT7</u> เมื่อสมัครในแบบฟอร์มแล้ว สามารถตรวจสอบ e-Mail ที่ทำการสมัคร สมาชิกเพื่อยืนยันข้อมูลในการสมัครสมาชิกและทำตามคู่มือเพื่อดำ เนิการต่อไป

| 🗉 สมัครเข้าใช้งาน Turnitin ของอาจารย์ X +                                                                                                    |
|----------------------------------------------------------------------------------------------------|
| ← → C 🗎 docs.google.com/forms/d/1jXOl8V-P3Mn66wrvAKrQ_W1tX7OGPG0Qy ☆ 🕑 🕻 🧐                                                                                                |
|                                                                                                    |
| สมัครเข้าใช้งาน Turnitin ของอาจารย์                                                                                                    |
| อาจารย์และบดอากรสามารถสมัครเพื่อสร้าง Class ID ในการส่งผลงานนักศึกษาหรือของท่านเองขึ้นตรวจได้ สำหรับบดอากร                                                                |
| มหาวิทยาลัยเทคโนโลยีราชมงคลธัญบุรี รบกวนสมัครด้วยเมล์มหาวิทยาลัย XXX@mail.rmutt.ac.th หรือ XXX@rmutt.ac.th<br>เท่านั้น โดยผัดแลระบบจะเพิ่มสมาชิกให้อาจารย์ในวันทำการถัดไป |
| ราง<br>สามารถตรวจสอบ e-Mail ที่ทำการสมัครสมาชิกเพื่อยืนยันข้อมลในการสมัครสมาชิกและทำตามค่มือเพื่อตำเนิการต่อไป                                                            |
| ติดต่อสอบถามเพิ่มเดิมได้ที่ https://www.facebook.com/eLibrary3.RMUTT/inbox/                                                                                               |
|                                                                                                    |
| el a se                                                                                                    |
| ชอ-สกุล (ไทย) ^                                                                                                    |
| ข้อความศาตอบสิ้นๆ                                                                                                    |
|                                                                                                    |
| FistName - LastName (English) *                                                                                                    |
|                                                                                                    |
| ศำตอบของคุณ                                                                                                    |
|                                                                                                    |
|                                                                                                    |
| หน่วยงาน *                                                                                                    |
|                                                                                                    |
| ศาตอบของคุณ                                                                                                    |
|                                                                                                    |
|                                                                                                    |
| e-Mail (**@ <u>rmutt.ac.th</u> ) *                                                                                                    |
| d1@31913.40.01                                                                                                    |
| HINDT TO AF PR                                                                                                    |
|                                                                                                    |
|                                                                                                    |
| เบอรไทรศพท *                                                                                                    |
| สำตอบของคณ                                                                                                    |
|                                                                                                    |
|                                                                                                    |
| ส่ง                                                                                                    |

หน้าจอสมัครสมาชิกใหม่

รอยืนยันที่เมล์ที่ใช้ในการสมัครสมาชิกใหม่ จะได้รหัสในการเข้าใช้งานครั้งแรกเพื่อกำหนดรหัสผ่านใหม่

![](_page_2_Picture_1.jpeg)

## หน้าจอยืนยันข้อมูล พร้อมรหัสการเข้าใช้ครั้งแรก และกำหนดรหัสผ่านใหม่

้นอกจากเมล์ของทาง Turnitin แล้ว Instructor ที่สมัครยังได้รับเมล์การใช้งานของฝ่ายพัฒนาสารนิเทศ

## อิเล็กทรอนิกส์ พร้อมรายละเอียดการเข้าใช้ รวมถึงช่องทางในการติดต่อสอบถามต่อไป

| แจ้งผลการสม้ครการเข้าใช้งาน Turitin เรียบร้อยแล้วค่ะ                                                                                   | ี่ L → มีด<br>ปิด       |
|----------------------------------------------------------------------------------------------------|-------------------------|
| e-library RMUTT<br>νη 23 w.u. 2020 20:57                                                                                               | 4                       |
| เรียนอาจารย์<br>การสมัครการเข้าใช้งาน Turitin เรียบร้อยแล้วนะคะ                                                                        |                         |
| รบกวนตรวจสอบเมล์ที่ทำการสมัครสมาชิก และยืนยันการเข้าใช้งานturnitinเพื่อกำหนดรหัสผ่านตามที่เงื่อนไขกำห                                  | นด                      |
| 1สร้าง Class หลังจาการสร้าง Class เพื่อจัดเก็บผลงานที่ขึ้นตรวจ                                                                         |                         |
| 2. สร้าง Assignment เพื่อกำหนดหัวข้อในการตรวจผลงาน                                                                                     |                         |
| 3. การตรวจงาน Assignment ที่ทำให <mark>้เลือก Summit paper</mark> เป็น <mark>No Repository นะคะ เพื่อไม่ให้จัดเก็บในครั้งอาจจะเ</mark> | กิดการซ้ำผลงานตัวเองได้ |
| สามารถปฏิบัติตามได้ตามคู่มือจากลิ้งที่แนบมาด้วยนี้                                                                                     |                         |
| คู่มือการใช้งานสำหรับอาจารย์ <u>www.library.rmutt.ac.th/wp-content/uploads/2018/06/Using-Tunitin-for-Instruc</u>                       | <u>tor-2561.pdf</u>     |
| ดุมือ Turnitin อื่นๆ. <u>http://www.library.rmutt.ac.th/?page_id=4783</u>                                                              |                         |
| หากมีข้อคำถามสามารถสอบถามเพิ่มเดิมได้ที่ <u>www.facebook.com/eLibrary3.RMUTT/inbox</u>                                                 |                         |
| ขอบคุณค่ะ                                                                                                    |                         |
|                                                                                                    |                         |
| แผนกพัฒนาทรัพยากรสารนิเทศอิเล็กทรอนิกส์                                                                                                |                         |

หน้าจอแสดงข้อมูลเบื้องต้นในการตอบแจ้งผลการสมัคร turnitin

เมื่อคลิกลิ้งตามเนื้อหาในเมล์ของ turnitin จะเข้าสู่หน้าจอหลักของเว็บไซต์ www.turnitin.com โดย คลิก Login

![](_page_3_Picture_1.jpeg)

หน้าจอหลักเพื่อเข้าสู่ Login

หน้าจอใส่รหัส user และ password